Holger Hinzberg

2. Auflage

# Mac-Programmierung

Für

nitp

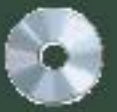

In klustve CD-ROM

#### Holger Hinzberg

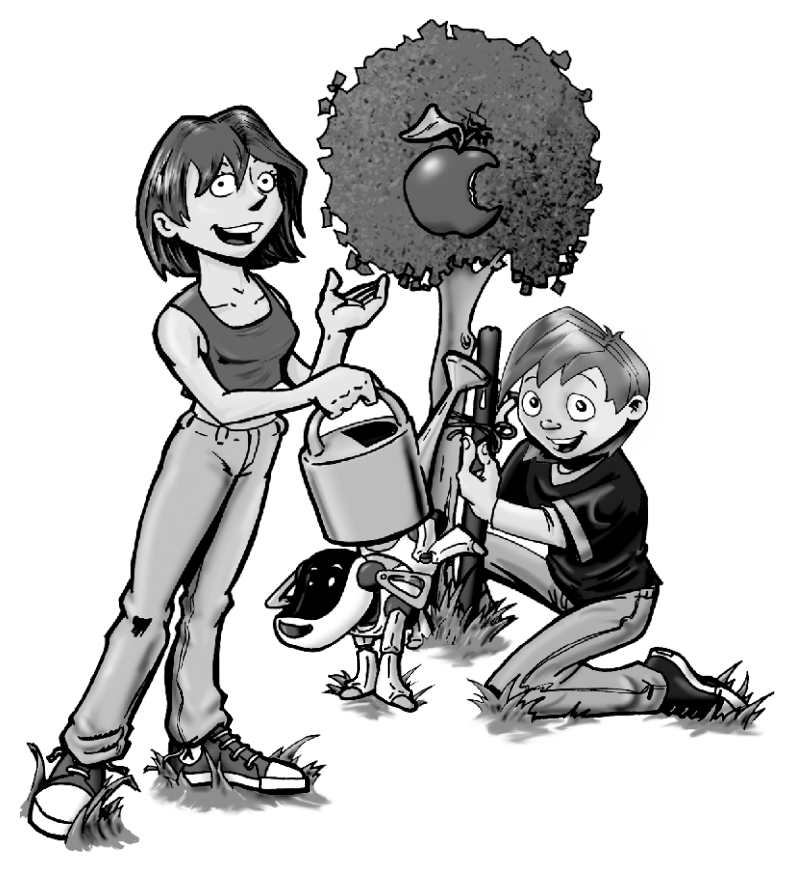

## Mac-Programmierung für Kids

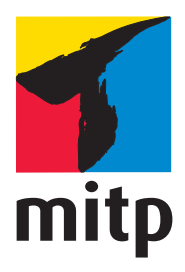

#### Bibliografische Information der Deutschen Bibliothek

Die Deutsche Bibliothek verzeichnet diese Publikation in der Deutschen Nationalbibliografie; detaillierte bibliografische Daten sind im Internet über <a href="http://dnb.d-nb.de">http://dnb.d-nb.de</a> abrufbar.

Bei der Herstellung des Werkes haben wir uns zukunftsbewusst für umweltverträgliche und wiederverwertbare Materialien entschieden. Der Inhalt ist auf elementar chlorfreiem Papier gedruckt.

ISBN: 978-3-8266-8685-6 2. Auflage 2012

www.mitp.de E-Mail: kundenbetreuung@hjr-verlag.de

Telefon: +49 6221 / 489 -555 Telefax: +49 6221 / 489 -410

© 2012 mitp, eine Marke der Verlagsgruppe Hüthig Jehle Rehm GmbH Heidelberg, München, Landsberg, Frechen, Hamburg.

Dieses Werk, einschließlich aller seiner Teile, ist urheberrechtlich geschützt. Jede Verwertung außerhalb der engen Grenzen des Urheberrechtsgesetzes ist ohne Zustimmung des Verlages unzulässig und strafbar. Dies gilt insbesondere für Vervielfältigungen, Übersetzungen, Mikroverfilmungen und die Einspeicherung und Verarbeitung in elektronischen Systemen.

Die Wiedergabe von Gebrauchsnamen, Handelsnamen, Warenbezeichnungen usw. in diesem Werk berechtigt auch ohne besondere Kennzeichnung nicht zu der Annahme, dass solche Namen im Sinne der Warenzeichen- und Markenschutz-Gesetzgebung als frei zu betrachten wären und daher von jedermann benutzt werden dürften.

Lektorat: Sabine Schulz Sprachkorrektorat: Manfred Buchholz Covergestaltung: Christian Kalkert, www.kalkert.de Satz: Johann-Christian Hanke

|                                                                                                    | Meor |
|----------------------------------------------------------------------------------------------------|------|
| Inhaltsverzeichnis                                                                                                    |      |
| Vorwort 15                                                                                                    | ľ    |
| Einleitung 16                                                                                                    |      |
| <ul> <li>Der Aufbau dieses Buchs 16</li> <li>Wie arbeitest du mit diesem Buch? 17</li> <li>Was brauchst du für dieses Buch? 18</li> <li>Die Geschichte vom Code und vom Compiler 19</li> <li>Ohne Programmiersprache geht es nicht 20</li> <li>Die Sache mit der Tastatur 22</li> <li>Die Sache mit der Maus 22</li> <li><b>1</b> Xcode und dein erstes Projekt 25</li> <li>Die Installation von Xcode 26</li> <li>Eine Projektvorlage auswählen 28</li> <li>Das Workspace-Fenster 30</li> <li>Jetzt wird programmiert! 33</li> <li>Code Sense – Die Eingabehilfe 36</li> <li>Auch Kommentare sind wichtig 37</li> </ul> |      |
| Ein Framework wird importiert 39<br>Die Methode main 40<br>Am Ende folgt return 41<br>Nützliche Einstellungen für Xcode 42<br>Änderungen am Workspace-Fenster 45<br>Schnellhilfe und Jump Bar 46<br>Zusammenfassung 48<br>Ein paar Fragen 48                                                                                                    |      |
| <ul> <li>Was sind Variablen? 50</li> <li>Ein neues Projekt für Variablen 52</li> </ul>                                                                                                    | 5    |

Man kann sogar rechnen! 55 Plus Plus 57 Manche Variablen sind konstant 58 Symbole ersetzen mit #define 60 Es könnte so einfach sein 61 Mathematik 62 Zeiger 64 Zusammenfassung 65 Ein paar Fragen ... 66 ... und zwei Aufgaben 66

3

Kontrollstrukturen 67 Fallunterscheidungen und Schleifen 68 Die if-Struktur 69 Vergleichen von zwei Zahlen 71 Die if-Struktur im Detail 73 switch und case 74 Die for-Schleife 77 Der Geltungsbereich von Laufvariablen 79 Mit double und rückwärts 81 Ein Zinsrechner mit for-Schleife 81 Ein Zinsrechner mit while-Schleife 83 Die do-while-Schleife 85 Schleifen abbrechen mit break 85 Einen Durchlauf abbrechen mit continue 88 Erweiterte Vergleichsausdrücke 89 Endlosschleifen 90 Zusammenfassung 94 Ein paar Fragen ... 94 ... und eine Aufgabe 94

M

4 Funktionen 95 Fin Zinsrechner mit Funktionen Die Parameter für die Funktion Mit Rückgabewert ist es besser Funktionsdeklarationen Mehr Funktionen für mehr Funktionalität Die Übergabe als Wert Berechnungen am Kreis

Mehr Übersicht mit Code-Faltung

96

97

105

111

114

102

116

108

Zusammenfassung 117

Ein paar Fragen ... 118

... und eine Aufgabe 118

#### 5 Klassen und Objekte 119

Ein Rückblick in vergangene Zeiten 120 Ein Zinsrechner mit Klassen 121 Die zwei Dateien einer Klasse 125 Auch Methoden sind nicht schwer 126 Klassen sind nur Baupläne 128 Objekte brauchen Speicherplatz 129 Nachrichten senden 132 Vererbung 134 Speicherverwaltung 136 **Der Garbage Collector** 138 Zusammenfassung 141 Ein paar Fragen ... 141 ... und eine Aufgabe 141 Klassen als Datenspeicher 143

6 Accessor-Methoden 144 Getter und Setter für Zeichenketten 149 Deklarierte Eigenschaften 153

Punkt-Notation 155 Zuweisungen über eigenen Methoden 156 Initialisierungs-Methoden 159 Eine gute Beschreibung 160 Objekte vergleichen 162 Klassen als Controller 167 Model-View-Controller 168 Zusammenfassung 170 Ein paar Fragen ... 170 ... und eine Aufgabe 170

7

8

Hallo Welt – eine Cocoa-Anwendung 171 Das Cocoa-Framework 172 Ein Controller muss sein 176 Ohne Action und Outlet geht nichts 177 Der Interface Builder 180 Der Inspector weiß alles! 184 Eine Instanz für den Controller 188 Die richtigen Verbindungen sind wichtig 189 Zusammenfassung 192 Ein paar Fragen ... 192 ... und eine Aufgabe 193

#### Cocoa mit Sahne 195 Dock und Outline View im Interface Builder 196 Der Inspector unter der Lupe 198 Die Größenanpassung von Steuerelementen 203 Mehr Action für Hallo Welt 206 Eine Anwendung erwacht 212 Delegation für den Controller 214 Wo ist meine Anwendung? 216 Zusammenfassung 219

|    | Ein paar Fragen 219                     |
|----|-----------------------------------------|
|    | und eine Aufgabe 219                    |
| 9  | Der Zinsrechner 221                     |
|    | Eine grafische Oberfläche 222           |
|    | Controller und Assistant 224            |
|    | Code für den Controller 230             |
|    | Nicht immer alles neu programmieren 231 |
|    | Anpassen der Textausrichtung 235        |
|    | Zahlen formatieren 235                  |
|    | Eigene Zahlenformate erstellen 240      |
|    | Das EVA-Prinzip 242                     |
|    | Zusammenfassung 242                     |
|    | Ein paar Fragen 243                     |
|    | und eine Aufgabe 243                    |
| 10 | Ein Schnappschuss – bitte lächeln! 245  |
|    | Einen Schnappschuss anlegen 246         |
|    | Ein Objekt für alle 248                 |
|    | Schnappschüsse wiederherstellen 251     |
|    | Ein neuer Name für den Controller 253   |
|    | Die Tabulatorreihenfolge 254            |
|    | Der initialFirstResponder 257           |
|    | Zusammenfassung 259                     |
|    | Fin paar Fragen 259                     |
|    | $\dots$ und eine Aufgabe 260            |
|    |                                         |
|    | Lotto – dem Zufall auf der Spur 261     |
|    | Der Zufallszahlengenerator 263          |
|    | Ein Fenster für die Lottozahlen 266     |
|    | Zahlen verwalten mit einem Array 268    |
|    | Jetzt wird es kompliziert 272           |
|    | Der Icon Composer 275                   |

M

9

Ein Icon für das Projekt279Zusammenfassung281Ein paar Fragen ...281... und drei Aufgaben282

12

#### Eine Kiste voller Steuerelemente 283

Ein Umrechner für Temperaturen 284 Von Celsius nach Fahrenheit und zurück 288 Ein digitaler Einkaufszettel 292 Fine Checkbox ist auch nur ein Button 292 Text mit Umbruch 294 Von der Checkbox zum Text 297 Zeichenketten beschneiden mit NSRange 301 Schieberegler und Fortschrittsbalken 304 Ein wenig Formatierung schadet nie 309 Zusammenfassung 311 Ein paar Fragen ... 311 ... und eine Aufgabe 311

13 Fehlersuche mit dem Debugger 313 Ein letztes Command Line Tool-Projekt 314 Haltepunkte 316 Informationen aus dem Datatip 317 Die Debug-Leiste 318 Den Programmablauf verfolgen 319 Die Variablenansicht 322 Der Callstack 323 Die Manipulation von Variablen 324 Lottozahlen Debugging 326 Zusammenfassung 329 Ein paar Fragen ... 329 ... und eine Aufgabe 329

the

14 Eine Mini-Datenbank 331 Objekte bitte in das Array einsteigen 334 Objekte bitte wieder aussteigen 337 Es geht vor und zurück 340 Nicht über die Grenze treten! 341 Eine ganz andere Lösung 343 Ein Blick auf den Callstack 346 Das Info-Fenster 347 Zusammenfassung 351 Ein paar Fragen ... 351 ... und eine Aufgabe 352

15 MiniDB – Eingaben speichern und laden 353 Neue Aufgaben für neue Methoden 355 Von der Oberfläche in das Array 357 Abbrechen – das ist einfach! 359 Ein Alarmfenster 359 Piep, Piep, NSBeep 360 Und was ist mit Abspeichern? 361 Alles eine Frage des richtigen Protokolls 362 Jetzt wird alles codiert 365 Laden und Speichern sind auch nur Methoden 366 Das NSSavePanel 367 Dateien archivieren mit dem NSKevedArchiver 369 Dateien laden mit dem NSKeyedUnarchiver 372 Einblicke mit dem Debugger 375 Aufräumarbeiten am Array 376 Zusammenfassung 377 Ein paar Fragen ... 378 ... und eine Aufgabe 378

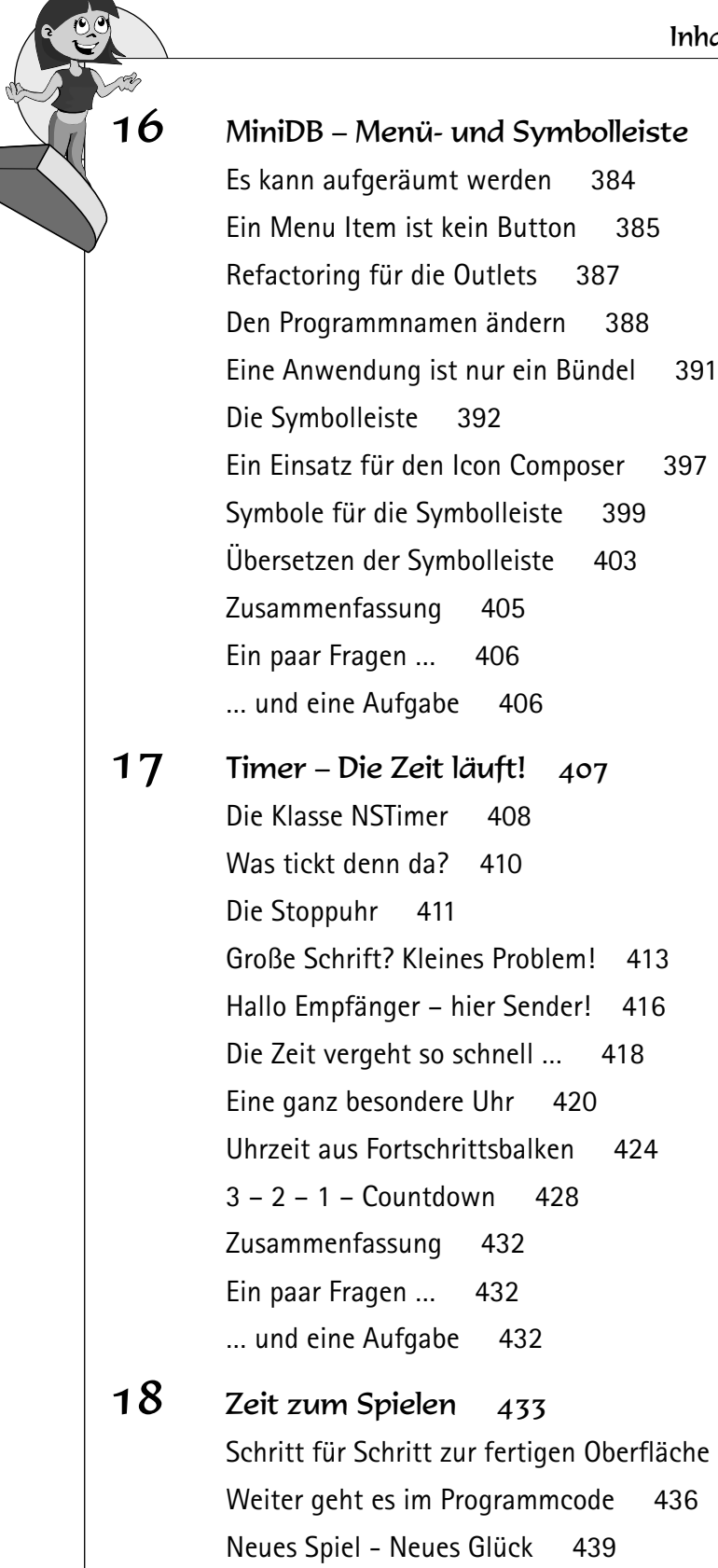

Raten bedeutet vergleichen 441 Einige kleine Verbesserungen 442 Spiel auf Zeit 447 Noch ein kleiner Fehler 451 Schlag den Maulwurf 453 Jeder Maulwurf ist ein Outlet 455 Zwei Timer für ein Spiel 457 Er ist da – Er ist weg 461 Ein Button ist kein Maulwurf 464 Zusammenfassung 465 Ein paar Fragen ... 465 ... und drei Aufgaben 466

Int

19 MiniDB – Sheet und Badge 467 Leichte Anpassungen der Oberfläche 468 Fenster und ihre Outlets 469 Ein Sheet öffnen ist nicht schwer ... 474 ... ein Sheet schließen auch nicht 475 Der Anfang bestimmt das Ende 477 Sheet geschlossen – Die Arbeit beginnt 478 Letzte Aufräumarbeiten 480 Klein aber fein - Ein Badge für das Icon 482 Zusammenfassung 485 Ein paar Fragen ... 485 ... und eine Aufgabe 485

#### Anhang A 487

Für Eltern ... 487 ... und für Lehrer 487

#### Anhang B 489

Warum heißt alles NS-irgendwas? 489

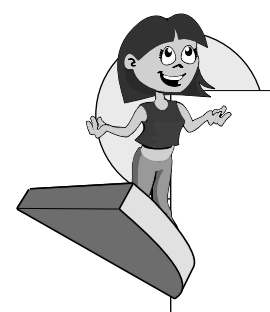

#### Anhang C 491

Fragen und Antworten 491 Danksagung 500

Stichwortverzeichnis 501

## Vorwort

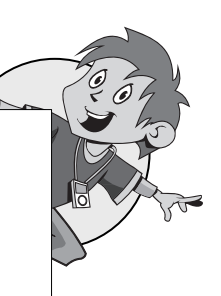

Wenn du dieses Buch gekauft hast oder es vielleicht gerade kaufen willst, hat dich möglicherweise auch die Leidenschaft des Programmierens gepackt. Eventuell bist du aber auch nur neugierig und möchtest wissen, was du mit deinem Computer alles machen kannst, wenn du nicht nur fertige Programme von anderen benutzt.

Zu behaupten, das Programmieren auf dem Mac zu erlernen wäre leicht, ist sicher nicht die ganze Wahrheit. Genau wie bei einer Fremdsprache, die man lernen will, ist auch hier aller Anfang schwer. Aber je mehr man weiß, umso leichter geht es voran – und umso mehr Spaß macht es.

Dieses Buch und die Beispiele darin sollen auch Spaß machen. Zwar wird dir vieles neu und unbekannt vorkommen, besonders dann, wenn du noch nie in deinem Leben programmiert hast, aber mit vielen kleinen Schritten wirst du immer mehr lernen und immer mehr erfahren. Doch selbst wenn du irgendwann jahrelang deine eigenen Programme geschrieben hast, wirst du immer noch etwas Neues lernen können. Das ist das Tolle am Programmieren, aber auch die Herausforderung.

Mit deinem Mac und dem Betriebssystem OS X steht dir eine Plattform zur Verfügung, auf der du viele eindrucksvolle Dinge schaffen kannst. Dinge, von denen Softwareentwickler vor wenigen Jahren noch geträumt haben. Da dir Apple alle Werkzeuge, die du zur Entwicklung eigener Programme brauchst, kostenlos zur Verfügung stellt, gibt es keinen Grund, warum nicht auch du programmieren solltest.

Nur keine Angst. Es macht Spaß!

Einleitung

## Einleitung

## Der Aufbau dieses Buchs

Die ersten Beispiele in diesem Buch geben eine kurze Einführung in das Programm Xcode und in die Programmiersprache Objective-C. Xcode ist die Entwicklungsumgebung für das OS X Betriebssystem und somit für dich das wichtigste Werkzeug, wenn du auf dem Mac programmieren möchtest. Mit Xcode werden deine Eingaben in eigenständige, lauffähige Programme umgewandelt. Objective-C ist die Programmiersprache, die in Xcode verwendet wird, und auch die Entwickler von Apple verwenden Objective-C für ihre Programme. Wenn du schon Erfahrung mit anderen Programmiersprachen wie zum Beispiel Visual Basic oder Java hast, wird dir manches bekannt vorkommen. Andere Dinge sind hingegen typisch für Objective-C und man findet sie in anderen Sprachen eher selten oder gar nicht.

Der überwiegende Teil dieses Buches beschäftigt sich aber mit der Programmierung von grafischen Benutzeroberflächen für Programme, mit Fenstern, Schaltflächen und vielen anderen Dinge, die dazugehören. Grundlage dieser Programme ist das sogenannte »Application Kit Framework«, eine von Apple zur Verfügung gestellte Sammlung von Bausteinen für grafische Anwendungen.

Besondere Vorkenntnisse für dieses Buch brauchst du nicht. Wenn du deinen Mac gut bedienen kannst, dir auch die Systemeinstellungen nicht unbekannt sind, sollte es keine Probleme geben. Die ersten Beispiele fangen leicht an und die Programme sind so einfach, dass sie noch in einem einzelnen Kapitel behandelt werden können. Später, wenn die Programme komplizierter werden, wird ein Kapitel nicht mehr ausreichen und eine Anwendung wird dich auch über einen längeren Zeitraum begleiten. Du wirst lernen, wie du deine Programme immer weiter verbesserst und verfeinerst, indem du ein Menü oder eine Symbolleiste hinzufügst oder dem Programm ein eigenes Symbol im Dock zuweist, damit es auch dort einen guten Eindruck macht.

## Wie arbeitest du mit diesem Buch?

Grundsätzlich besteht dieses Buch aus einer Menge Text mit vielen Abbildungen dazwischen. Natürlich habe ich mich bemüht, alles so aufzubereiten, dass daraus lauter leicht verdauliche Happen werden. Damit das Ganze noch genießbarer wird, gibt es zusätzlich noch einige Symbole, die ich dir hier gerne erklären möchte:

#### Arbeitsschritte

Wenn du dieses Zeichen siehst, heißt das: Es gibt etwas zu tun. Damit kommen wir beim Programmieren Schritt für Schritt einem neuen Ziel immer näher.

Grundsätzlich lernt man besser, wenn man einen Programmtext selbst eintippt oder ändert. Aber nicht immer hat man große Lust dazu. Weil alle Projekte im Buch auch auf der CD sind, findest du dort für jedes Kapitel einen Ordner mit den Beispielen. Wenn du also das Projekt nicht selbst erstellen willst, kannst du stattdessen die zugehörige Datei laden.

### Aufgaben

Am Ende der meisten Kapitel folgen ein paar Fragen, mit denen du kontrollieren kannst, ob du alles verstanden hast. Dann gibt es Aufgaben und kleine Übungen, um deine Programmierkenntnisse zu fordern. Die Antworten zu den Fragen findest du im Anhang des Buches und die Aufgaben als Projekte auf der CD. Aber auch zwischendurch gibt es immer mal wieder Vorschläge, was du mit dem neu erworbenen Wissen noch alles programmieren kannst.

#### Wichtige Stellen im Buch

Hin und wieder findest du ein solch dickes Ausrufezeichen im Buch. Das ist dann eine Stelle, an der etwas besonders Wichtiges steht.

Wenn es um eine ausführlichere Erläuterung geht, tritt Buffi in Erscheinung und bringt dir was aus seiner Kiste mit Tipps & Tricks.

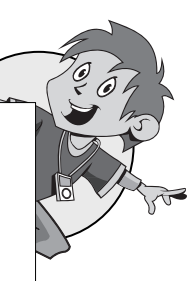

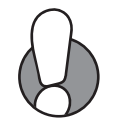

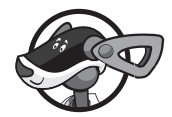

#### Einleitung

## Was brauchst du für dieses Buch?

Wenn du einen neuen oder nicht zu alten Mac hast, gibt es nichts, was dich vom Programmieren abhalten könnte, da du die meisten Dinge, die du benötigst, schon hast oder kostenlos bekommen kannst.

#### Betriebssystem

Um mit diesem Buch das Programmieren auf dem Mac zu erlernen, benötigst du auf deinem Computer eine aktuelle Version des Apple Betriebssystems OS X, jedoch mindestens die Version 10.7 »Lion«. Was für einen Computer du genau hast, spielt keine Rolle. Ein iMac ist genauso gut geeignet wie ein MacBook oder ein MacMini. Du kannst auf jedem dieser Rechner Programme für alle anderen erstellen. Das war nicht immer so. Um für den ersten Macintosh-Computer zu programmieren, benötigte man einen ganz anderen Rechner, die Lisa, ebenfalls von der Firma Apple.

#### Programme

Programmiert wird auf dem Mac mit dem Programm Xcode. Xcode ist eine Entwicklungsumgebung auch IDE (Integrated Development Environment) genannt. Obwohl Xcode zweifellos das wichtigste Programm für einen Entwickler ist, ist es doch nur Teil eines Paketes, das sich »Xcode Developer Tools«, übersetzt »Werkzeuge für Entwickler«, nennt. Dieses Paket enthält neben dem Programm Xcode noch weitere nützliche Anwendungen, von denen du einige in diesem Buch kennenlernen wirst.

Xcode mit den Werkzeugen für Entwickler bekommst du kostenlos im Mac App Store und kannst es von dort auf deinen Computer herunterladen.

#### Im Internet

Auf meiner Internetseite zum Buch findest du außer den Beispielen zum Herunterladen auch Informationen zu anderen Themen, die es zwar nicht in das Buch geschafft haben, die dich aber vielleicht auch interessieren.

#### http://www.cocoa-coding.de/kids/

Sollten sich Fehler im Buch finden oder sollte Apple Anpassungen an Xcode vornehmen, werde ich versuchen, diese auf meiner Seite zu protokollieren, damit du auch weiterhin problemlos mit dem Buch arbeiten kannst. Bei Fragen zu den Beispielen oder wenn du selbst Fehler findest, kannst du dich gerne auch direkt an mich wenden, meine E-Mail-Adresse findest du ebenfalls auf der Internetseite.

## Die Geschichte vom Code und vom Compiler

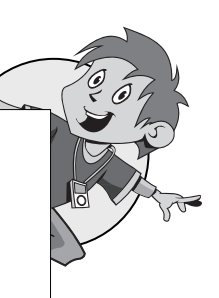

(10)

Du hast vielleicht schon mal den Satz gehört, dass ein Computer nur O und 1 versteht. In Wirklichkeit ist es noch viel schlimmer, denn da ein Computer mit elektrischem Strom arbeitet, kann er nur zwischen den Zuständen »Strom fließt« und »Strom fließt nicht« unterscheiden. Kombinationen aus diesen beiden Möglichkeiten veranlassen den Rechner dann, etwas zu tun. Zum Beispiel zwei Zahlen zu addieren oder einen Text auf den Bildschirm zu schreiben.

Natürlich wäre es sehr mühsam einen Computer zu programmieren, indem man durch verschiedene Schalter elektrischen Strom zum Fließen bringt. Die ersten Computer funktionierten tatsächlich noch so, aber diese Zeiten sind glücklicherweise lange vorbei. An der grundlegenden Funktion der Computer hat sich allerdings nichts geändert. Noch immer muss elektrischer Strom gesteuert werden. Allerdings ist die Eingabe der Programme heute etwas komfortabler. Ein Programm wird nicht mehr durch verschiedene Schalter erzeugt, sondern durch Anweisungen in einer Programmiersprache. Für so eine Auflistung von Befehlen gibt es viele Namen. Man nennt sie Quelltext, Programm(code), im Englischen »Sourcecode«, oder manchmal auch nur Code.

Wie auch in einer normalen Fremdsprache setzt sich der Programmcode aus »Vokabeln« und »Grammatik« zusammen. Wenn man eine Anweisung falsch schreibt, wird sie der Computer nicht verstehen, und wenn man Anweisungen in der falschen Reihenfolge verwendet, wird nicht das passieren, was man möchte. Der Vergleich mit einer Fremdsprache geht sogar noch weiter, denn je mehr Vokabeln du kennst, umso mehr kannst du in der Sprache erreichen, und umso leichter ist der Umgang mit dieser Sprache.

Leider ist der Code, auch wenn er in einer Programmiersprache geschrieben wurde, nur ein Text, mit dem ein Computer zunächst nicht viel anfangen kann. Das Programm muss wieder in eine Serie von 0 und 1, also in Signale von elektrischem Strom, umgewandelt werden. Diese Aufgabe übernimmt ein Programm, das Compiler heißt. Dieser Compiler, zu Deutsch »Übersetzer«, wandelt den Programmcode in ein für den Computer geeignetes Format um, das man auch Maschinensprache nennt. Gleichzeitig entdeckt der Compiler bei der Übersetzung Fehler, wenn die verwendeten Anweisungen nicht denen entsprechen, die der Compiler kennt.

#### Einleitung

Ein weiteres Programm, mit dem man als Entwickler aber wenig zu tun hat, ist der Linker. Der Linker, zu Deutsch »Verknüpfer« oder »Binder«, hat die Aufgabe, die vom Compiler übersetzten Einzelteile zu einem großen Ganzen zusammenzusetzen. Das passiert in der Regel automatisch, ohne dass man selbst etwas machen muss.

In der Vergangenheit waren Compiler, Linker und der Texteditor für den Programmcode oft eigenständige Programme, die vom Entwickler einzeln bedient werden mussten. Moderne Werkzeuge wie Xcode fassen aber alle Funktionen zusammen und tragen daher die Bezeichnung »integrierte Entwicklungsumgebung«.

Unabhängig davon, wie schnell dein Rechner sein mag, wird die Arbeit von Compiler und Linker immer einige Zeit in Anspruch nehmen. Glücklicherweise nicht mehr einige Stunden, wie es in den frühen Jahren der Datenverarbeitung nicht ungewöhnlich war. Bei einem umfangreichen Programm kann das zwar durchaus einige Minuten dauern – bei den Beispielen in diesem Buch jedoch nur wenige Sekunden.

## Ohne Programmiersprache geht es nicht

Falls du neugierig darauf bist, was für Programme du vielleicht in Zukunft schreiben kannst, dann sieh dir mal die Software an, die mit OS X ausgeliefert wurde. Auch iTunes und iPhoto wurden bei Apple in Objective-C erstellt und viele der dort verwendeten Bauteile dieser Programme stehen dir auch für eigene Anwendungen zur Verfügung.

Objective-C ist eine objektorientierte Programmiersprache. Was das genau bedeutet, wirst du in späteren Kapiteln noch genauer erfahren. Eines der Hauptmerkmale einer solchen Sprache ist die hohe Wiederverwendbarkeit von Programmteilen. Wenn du also einen Programmteil, wie zum Beispiel eine komplizierte Berechnung, erfolgreich programmiert hast, kannst du ihn später sehr leicht in anderen Programmen wiederverwenden.

Bevor du allerdings anfangen kannst zu programmieren, solltest du zumindest einige der wichtigsten Grammatikregeln dieser Programmiersprache kennen.

In Objective-C folgt am Ende jeder Anweisung ein Semikolon (;). Dieses Zeichen signalisiert dem Compiler eindeutig, dass der Befehl dort zu Ende ist und dass die folgende Anweisung ein neuer Befehl sein soll. Das ist nötig, da nicht alle Anweisungen gleich lang und gleich aufgebaut sind. Setzt man aber ein Semikolon zu früh oder vergisst man es, wird der Compiler das in den meisten Fällen bemerken und bei der Übersetzung des Codes bemängeln. Man kann allerdings auch Pech haben und durch ein falsch gesetztes Semikolon entstehen andere, aber trotzdem gültige, Anweisungen. Das ist einer der Gründe, warum der Compiler Fehler im Programmcode zwar erkennt, aber nicht selbstständig korrigiert.

the

Während des Programmierens gibt es immer wieder Dinge, die für den Menschen und nicht für den Computer wichtig sind. Die Formatierung und das Layout des Programmcodes sind das beste Beispiel. So ist es möglich, mehrere Anweisungen einfach hintereinander zu schreiben. Natürlich immer mit einem Semikolon getrennt.

```
Anweisung1;Anweisung2;Anweisung3;
```

Das würde problemlos funktionieren, besser ist es aber, jede Anweisung in eine neue Zeile zu schreiben.

Anweisung1; Anweisung2; Anweisung3;

Die Formatierung des Codes ist für den Compiler natürlich vollkommen uninteressant. Am Semikolon erkennt er genau, wann eine Anweisung zu Ende ist. Ob die Befehle in einer Zeile hintereinander oder in mehreren Zeilen untereinander stehen, macht also für ihn überhaupt keinen Unterschied. Aber auch der Programmierer sollte in der Lage sein, das Programm zu lesen und seine Funktion nachvollziehen zu können. Das geht viel besser, wenn der Programmcode gut formatiert ist. Später wirst du Anweisungen kennenlernen, die ineinander verschachtelt sind, und dann ist leicht lesbarer Code wirklich sehr wichtig. Es gibt nämlich auch Befehle, die aus mehr als einer Zeile bestehen.

```
Anweisung;
{
    Anweisung;
}
```

So ein Konstrukt aus geschweiften Klammern nennt man Block und man benutzt Blöcke immer dann, wenn man Befehle mehrfach oder nur unter bestimmten Bedingungen ausführen will. Auch hier sollte man den Code gut formatieren und die Anweisungen im Block einrücken. Die Tabulatortaste ist dabei eine große Hilfe. Es gibt aber auch Einstellungen in Xcode, die dich bei der Formatierung des Codes unterstützen. Außerdem kannst du Kommentare in deinen Quelltext schreiben, um dir direkt bei den Anweisungen kleine Notizen zu machen.

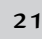

#### Einleitung

Das alles klingt für dich vielleicht sehr theoretisch und es wurde hier auch schon einiges vorweggenommen, was später noch sehr detailliert erklärt wird. Lass dich davon am besten nicht beeindrucken. Wenn du die ersten Programme selbst geschrieben hast, wirst du bestimmt vieles besser verstehen. Lies diese Einleitung einfach später noch einmal und alles wird dir ganz leicht und verständlich vorkommen. Programmieren lernt man nicht in der Theorie, sondern nur, indem man wirklich Programme schreibt. Deshalb geht es im nächsten Kapitel auch sofort richtig los. Dein erstes eigenes Projekt wartet!

## Die Sache mit der Tastatur

Manche der Zeichen, die man zum Programmieren ständig benötigt, sind leider auf der deutschen Tastatur nicht abgebildet. Man kann sie zwar problemlos eingeben, oft ist aber etwas Eingewöhnung nötig, bis man sich gemerkt hat, wo diese Zeichen verborgen sind. Hauptsächlich handelt es sich dabei um Klammern.

Die eckigen Klammern [] erreichst du mit der Alt-Taste und den Zahlen-tasten 5 und 6.

Die geschweiften Klammern { } erreichst du mit der Alt-Taste und den Zahlentasten 8 und 9.

Das funktioniert aber nur mit den Zahlentasten auf dem Haupttastenblock. Mit den Zahlentasten des Nummernblocks funktioniert es nicht.

## Die Sache mit der Maus

In der Vergangenheit hatten Mäuse der Mac Computer manchmal nur eine Taste, und obwohl die Apple Mouse und auch die Magic Mouse inzwischen sogar mehr als zwei Tasten haben, muss man die zusätzlichen Funktionen erst selbst konfigurieren.

In Xcode, dem Programmierwerkzeug auf dem Mac, gibt es sehr viele Befehle, die man durch einen Klick auf die sekundäre Maustaste ausführen kann. Deshalb ist es sinnvoll, die Maus so anzupassen, dass sie wirklich mit mehreren Maustasten arbeitet. Dies geschieht in den Systemeinstellungen von OS X und sieht je nach verwendeter Maus etwas anders aus.

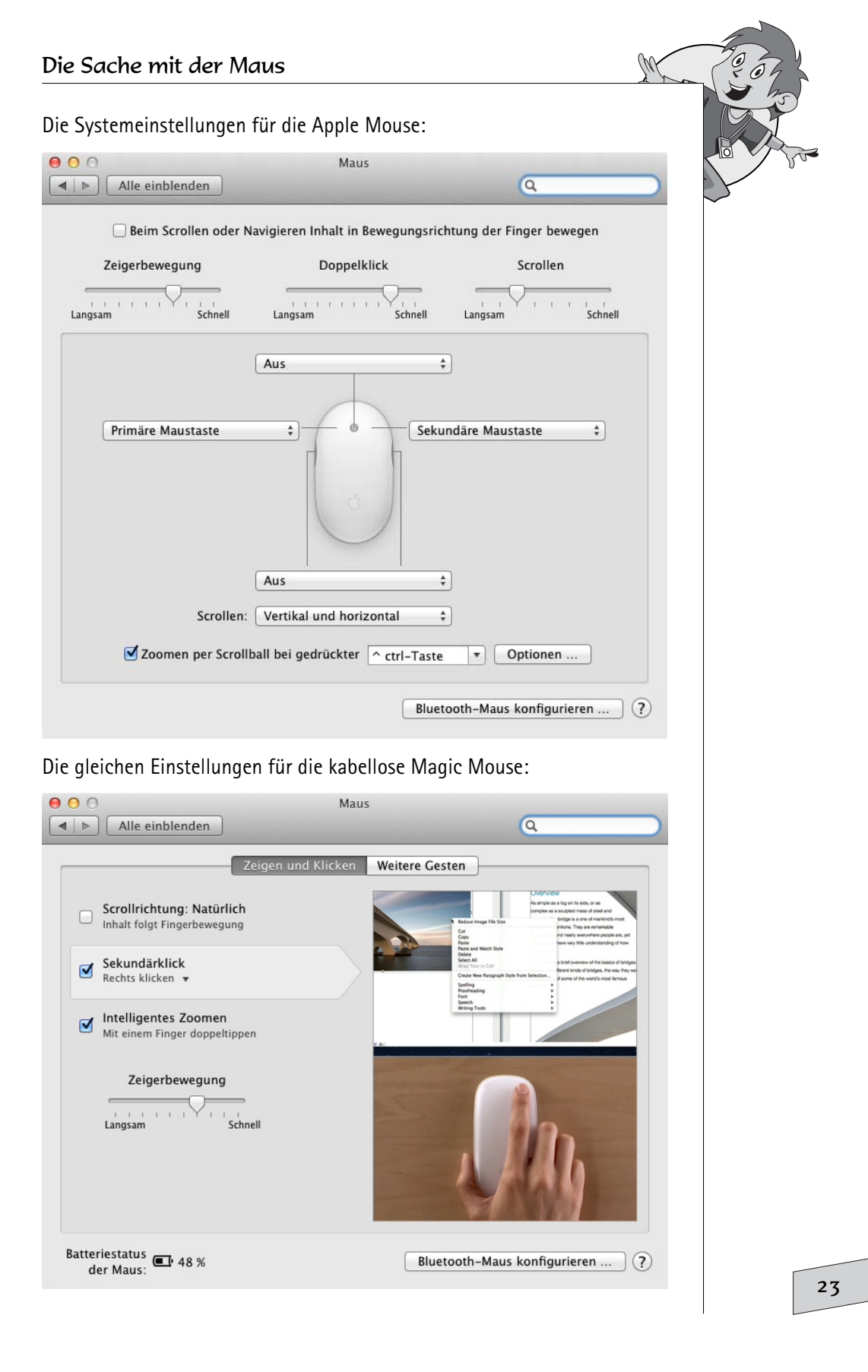

#### Einleitung

Wenn dir aber die klassische Arbeitsweise lieber ist, kannst du auch weiterhin mit nur einer Maustaste arbeiten. Für die alternativen Funktionen musst du beim Anklicken immer zusätzlich die <u>Ctrl</u>-Taste gedrückt halten. Immer wenn in diesem Buch von der sekundären oder »rechten« Maustaste die Rede ist, kannst du das Gleiche auch bei gedrückter <u>Ctrl</u>-Taste mit der primären Maustaste erreichen.

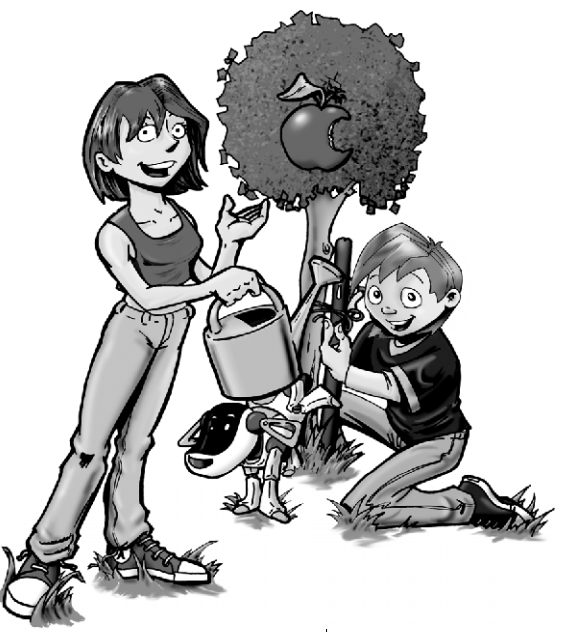

## Xcode und dein erstes Projekt

Jetzt geht es los mit dem Programmieren! Zunächst benötigst du aber die passenden Programmierwerkzeuge. Die musst du zwar erst einmal installieren, aber das ist nicht schwer.

In diesem Kapitel lernst du

- ◎ wie du Xcode bekommst und installierst
- wie du eine Projektvorlage auswählst
- wie du im Workspace-Fenster den Überblick behältst
- ◎ wie du Anweisungen schreibst und Hilfe bekommst
- ♥ wie du Texte auf der Konsole ausgibst
- ø wie du Xcode individuell einrichtest

Kapitel

## Die Installation von Xcode

Wie im vorherigen Kapitel schon angedeutet, kannst du Xcode kostenlos von Apple direkt aus dem Mac App Store bekommen und benötigst dafür nichts anderes als eine Apple ID, wie du sie vielleicht schon für iTunes oder den iOS App Store verwendest. Es spricht aber auch nichts dagegen, für dich eine neue Apple ID anzulegen, falls du noch keine hast.

Den Mac App Store erreichst du jederzeit über das Apfel-Menü (ganz oben links auf deinem Bildschirm) und Xcode findest du am einfachsten über die Suche des Store Programms. Die Übertragung auf deinen Rechner kann je nach Auslastung des App Store mehr als eine Stunde dauern, da das Paket eine sehr große Datei ist.

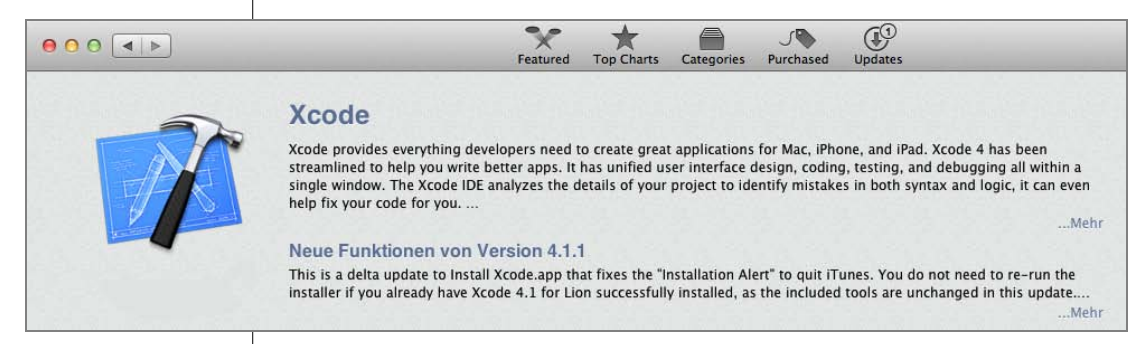

Xcode unterscheidet sich ein wenig von den anderen Programmen aus dem Mac App Store, denn nach dem Herunterladen hast du nicht sofort das richtige Programm auf deinem Computer, sondern findest im OS X Launch Pad lediglich das Installationsprogramm Install Xcode, das du erst noch durch Anklicken ausführen musst. Dies ist die endgültige Installation von Xcode und auch sie kann ein paar Minuten dauern. Ein wenig Geduld musst du noch haben, es ist aber fast geschafft.

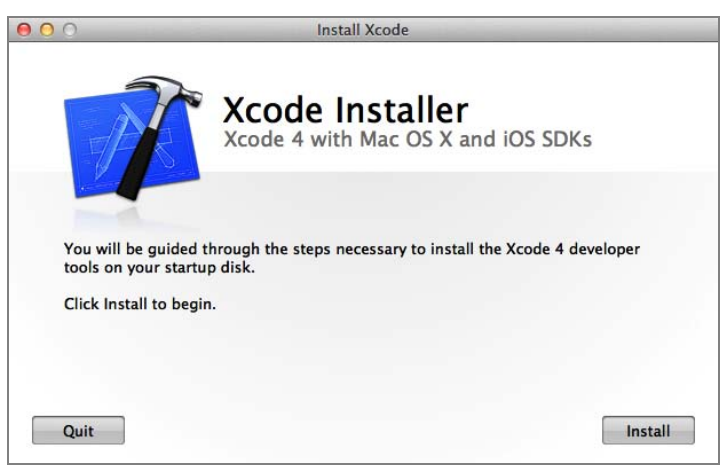

Eventuell musst du dich während der Installation als Administrator anmelden, um fortfahren zu können. In diesem Fall wird sich ein kleines Fenster öffnen, in dem du den Benutzernamen und das Passwort eines Administrators für den Computer eingeben musst. Bei der Installation brauchst du administrative Rechte, später beim Programmieren aber nicht mehr. Ist auch diese Hürde genommen, geht der Rest dann automatisch. Jetzt heißt es abwarten. Nach einigen Minuten ist der Vorgang abgeschlossen.

Auch nach der Installation verhält sich Xcode nicht ganz so wie die anderen Anwendungen auf deinem Mac, denn die Software befindet sich nicht im Ordner Programme, sondern versteckt sich im neu angelegten Ordner Developer/Applications.

| 000                | 🚞 Applica                        | ations                   |                     |            |
|--------------------|----------------------------------|--------------------------|---------------------|------------|
| Zurück             | ellung Pfad Ausrichten nach      | Dropbox Übersicht Aktion | Neuer Ordner Inform | mationen » |
| FAVORITEN          | Name 🔺                           | Änderungsdatum           | Größe Ar            | t          |
| Alle meine Dateien | 🕨 🚞 Audio                        | 21.07.2011 19:45         | Or                  | dner       |
|                    | Dashcode                         | Heute 08:18              | 83,4 MB Pro         | ogramm     |
| AirDrop            | Graphics Tools                   | Heute 08:15              | Or                  | dner       |
| Schreibtisch       | Instruments                      | Heute 08:18              | 27,5 MB Pro         | ogramm     |
| 1 holgerhinzberg   | Performance Tools                | 21.07.2011 19:45         | Or                  | dner       |
| A Programme        | 📝 Quartz Composer                | Heute 08:18              | 5,4 MB Pro          | ogramm     |
|                    | Utilities                        | 21.07.2011 19:46         | Or                  | dner       |
| Eigene Dokumente   | 💕 Xcode                          | Heute 08:18              | 4,3 MB Pro          | ogramm     |
| Dokumente          |                                  |                          |                     |            |
| O Downloads        |                                  |                          |                     |            |
| Dropbox            | 🧾 Macintosh HD 🕨 📴 Developer 🕨 🚞 | Applications             |                     |            |
|                    | 8 Objekte, 341,18                | GB verfügbar             |                     |            |

Um Xcode in Zukunft leichter und schneller starten zu können, kannst du das Xcode-Symbol aus dem Finder in das Dock ziehen, um so eine Verknüpfung zu erzeugen. Xcode ist der Startpunkt für alle Programme, die du in diesem Buch kennenlernen wirst. Das vom Mac App Store im Dock hinterlegte Symbol des Installationsprogramms brauchen wir hingegen nicht mehr und es kann entfernt werden. Die heruntergeladene Datei Install Xcode im Ordner Programme, die immerhin mehr als drei Gigabyte groß ist, nimmt auch nur unnötigen Festplattenplatz weg und kann ebenfalls gelöscht werden. Möchtest du Xcode nicht im Dock haben, kannst du auch jederzeit die Spotlight-Suche von OS X verwenden, um das Programm zu starten. Kapitel

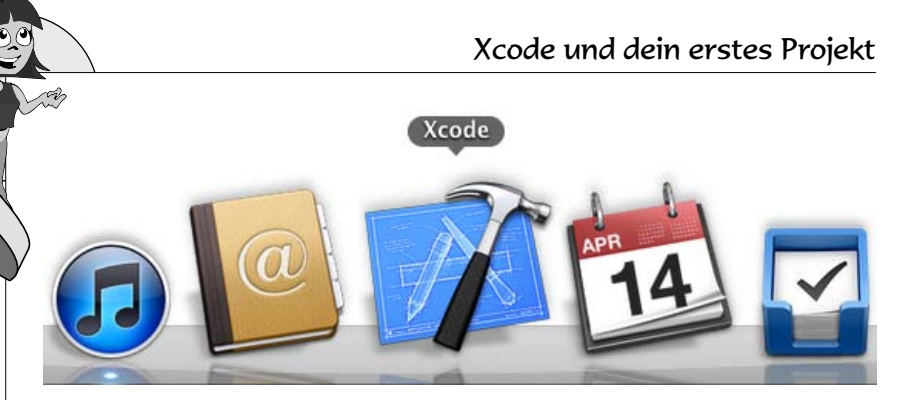

Ist Xcode installiert, sind die Vorbereitungen abgeschlossen und es kann mit dem Programmieren losgehen. Schon bald wirst du dein erstes eigenes Programm schreiben.

## Eine Projektvorlage auswählen

Xcode ist ein sehr mächtiges Werkzeug, mit dem du viele verschiedene Arten von Programmen erzeugen kannst. Die meisten dieser Programme bestehen aus mehreren Einzelteilen, die in sogenannten Projekten verwaltet und zusammengefasst werden.

Ein Projekt enthält alle Dateien, aus denen Xcode das fertige Programm erzeugt. Das ist natürlich zum einen der Programmcode, den du selbst geschrieben hast, aber vielleicht auch zusätzlicher Code von anderen Programmierern. Auch weitere Dateien, wie zum Beispiel Bilder, können in einem Projekt enthalten sein. Außerdem gibt es natürlich Informationen darüber, wie Xcode diese einzelnen Teile zusammenbauen soll. Für dein erstes eigenes Programm brauchst du deshalb zuerst ein Projekt.

Wenn du Xcode zum ersten Mal startest, erscheint automatisch das Begrü-Bungsfenster WELCOME TO XCODE, das du aber ignorieren und schließen kannst. Klicke anschließend in der Menüleiste auf FILE (Datei) und dann auf NEW und NEW PROJECT (Neues Projekt). Das Fenster, das sich öffnet, ist die Auswahl der Projektvorlagen und, wie du siehst, gibt es sehr viele verschiedene Projektarten. Dein erstes Programm soll etwas ganz Einfaches sein.

- Klicke in der linken Liste auf den Eintrag APPLICATION in der Gruppe MAC OS X. Das ist die Oberkategorie für das Projekt.
- Wähle in der rechten Ansicht die Projektvorlage COMMAND LINE TOOL.
- Mit NEXT oder einem Doppelklick auf das Symbol COMMAND LINE TOOL bestätigst du deine Auswahl.

| e Projektvo                                                                          | rlage auswählen                                                      |  |
|--------------------------------------------------------------------------------------|----------------------------------------------------------------------|--|
| noose a template for                                                                 | your new project:                                                    |  |
| Application<br>Framework & Library<br>Other                                          | A & 📰                                                                |  |
| Mac OS X                                                                             | Cocoa Application Cocoa-AppleScript Command Line Tool<br>Application |  |
| Application<br>Framework & Library<br>Application Plug-in<br>System Plug-in<br>Other |                                                                      |  |
|                                                                                      | Command Line Tool This template builds a command-line tool.          |  |
| Cancel                                                                               | Previous                                                             |  |

Im nächsten Fenster kannst du weitere Einstellungen vornehmen, so fragt dich Xcode unter anderem, wie das Projekt heißen soll. Den vorgeschlagenen Projekttyp FOUNDATION musst du nicht ändern. Was dieser Typ genau bedeutet, wirst du später noch im Detail erfahren. Trage nur in das Eingabefeld PRODUCT NAME den Namen Hallo Welt ein und bestätige das Fenster mit NEXT.

| Choose options for your new project: |               |
|--------------------------------------|---------------|
| Cancel                               | Previous Next |

Jetzt möchte Xcode wissen, wo die Dateien gespeichert werden sollen. Immer, wenn du ein Projekt erzeugst, wird ein Ordner erstellt, der genauso heißt wie das Projekt, und in dem alle zugehörigen Dateien abgelegt werden. Das kann sehr schnell unübersichtlich werden, ganz besonders, wenn

#### Kapitel

du an mehreren Projekten arbeitest. Besser ist es, zusätzliche Ordner anzulegen, in denen du Projekte organisieren kannst.

- Klicke auf NEW FOLDER (Neuer Ordner) und erzeuge einen Ordner mit dem Namen Meine Projekte.
- Bestätige die Auswahl mit der Schaltfläche CREATE und Xcode wird in Meine Projekte einen neuen Ordner mit dem Projektnamen Hallo Welt erstellen.

| Alle meine Dateien |                           |                      |  |
|--------------------|---------------------------|----------------------|--|
| Schreibtisch       |                           |                      |  |
|                    |                           |                      |  |
| holgerhinzberg     |                           |                      |  |
| 🗛 Programme        |                           |                      |  |
| Eigene Dokumente   |                           |                      |  |
| Dokumente          |                           |                      |  |
| Downloads          |                           |                      |  |
| Dropbox            |                           |                      |  |
| Converter Input    |                           |                      |  |
| Bilder             |                           |                      |  |
| Source Control:    | Create local git reposito | ory for this project |  |

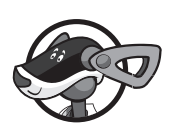

Das Xcode-Menü FILE (Datei) funktioniert wie bei den meisten anderen Programmen. Mit NEW PROJECT erzeugst du ein neues Projekt, das du mit SAVE jederzeit speichern kannst. Mit OPEN kannst du gespeicherte Projekte wieder laden und OPEN RECENT PROJECT zeigt dir eine Liste der zuletzt verwendeten Projekte.

## Das Workspace-Fenster

Nun sind die Vorbereitungen abgeschlossen und ein anderes Fenster öffnet sich. Es ist die Xcode-Projektübersicht, auch Workspace-Fenster genannt. Auf den ersten Blick sieht das sehr kompliziert aus, aber lass dich davon nicht abschrecken: Im Laufe dieses Buches wirst du die Funktionen nach und nach kennenlernen.